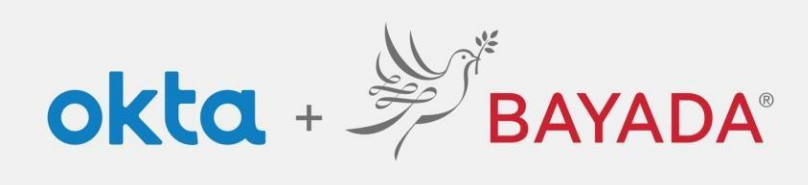

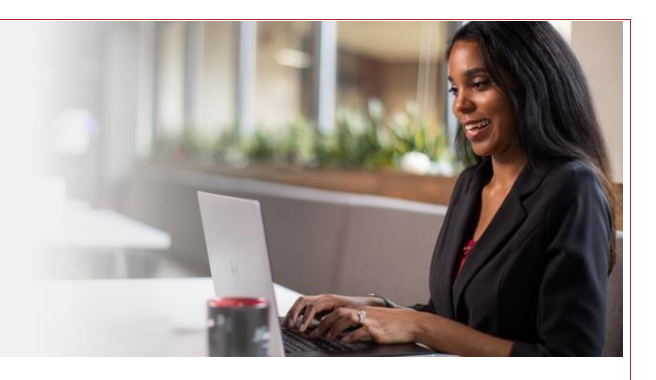

## Instrucciones de registro en Okta para personal de campo Single Sign On (SSO [inicio de sesión único])

Elementos requeridos Dispositivo con conexión a Internet

Pasos

- 1. En un navegador de Internet (Internet Explorer, Firefox, Safari, Edge o Chrome), ingrese en <u>field.bayada.com</u> o <u>bayada.okta.com</u>.
  - Si no tiene una cuenta activa, haga clic en *Sign Up* (suscribirse) e ingrese lo siguiente antes de hacer clic en *Register* (registrarse):
    - a. Dirección de correo electrónico personal (recibirá un correo electrónico de Okta para verificar esta dirección de correo electrónico)
    - b. La contraseña de su elección
      - Nota: Las contraseñas deben seguir las reglas de complejidad para contraseñas; <u>haga clic aquí</u> para consultar las instrucciones para crear una contraseña fuerte.
    - c. Su nombre
    - d. Su apellido
    - e. Últimos 4 dígitos de su SSN
    - f. Fecha de nacimiento en el formato MM/DD/AAAA (p. ej., 01/25/1983)
    - g. Identificación de empleado Workday de 9 dígitos (p. ej.,105011325) \*\*

\*\* Nota importante para las identificaciones de empleados de campo emitidas antes del 1 de enero de 2018:

|            | BAYADA<br>PREVIEW              |
|------------|--------------------------------|
|            |                                |
|            | Sign In                        |
| U<br> <br> | assword                        |
|            | ] Remember me<br>Sign In       |
| N          | eed help signing in?           |
|            | Don't have an account? Sign up |

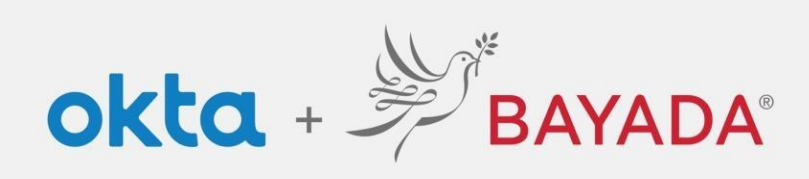

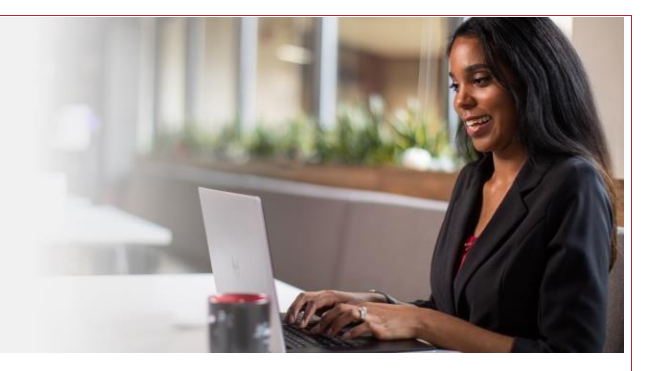

BAYADA

Create Account

Si la *Issue Date* (fecha de emisión) que aparece en el extremo inferior derecho de su identificación es anterior al 1/1/18, deberá agregar "100" antes del número para lograr un total de nueve dígitos. Por ejemplo, si su identificación Workday es 123456, deberá ingresar 100123456 en la casilla de *Employee Number* (número de empleado).

- 2. Una vez que ingresa en Okta por primera vez, le pedirán que configure su cuenta y responda las preguntas de seguridad (vea el paso 4).
- 3. Siga los pasos a continuación (ingrese su información de contacto y seleccione una pregunta de seguridad de su elección que recuerde en el futuro y que otras personas no averigüen) para crear su cuenta:
  - a. Agregue un correo electrónico secundario como contacto de respaldo para comunicarnos con usted (recomendado).
  - b. Elija una pregunta de seguridad y dé una respuesta (obligatorio).
  - c. Agregue un número de teléfono para mensajes de texto (**muy** recomendado).
  - d. Agregue un número de teléfono para llamadas (recomendado).
  - e. Elija una imagen de seguridad que usted recordará y reconocerá (obligatorio).
  - f. Seleccione Create My Account (crear mi cuenta).

| Secondary email                                                                   | C Citics a picture to chance a security image<br>Your security image gives you distillational annualities that you are lygging<br>toth Citics and out a handware weather. | Add a phone number for resetting your password or unlocking your<br>account using SMS (optional)                                                                          |
|-----------------------------------------------------------------------------------|----------------------------------------------------------------------------------------------------|----------------------------------------------------------------------------------------------------|
| I don't have a secondary small                                                    |                                                                                                    | Onta carl and you a test nessage with a recovery code. This feature is used when you don't new access to you'r ensit.                                                     |
| Choose a forgot password question<br>What is the food you least liked as a child? |                                                                                                    | Add a phone number for resetting year password or unlocking year account using Valeo Cell (spline) Ots a off-ail year and provide a recovery code. This feature is useful |
| Answer                                                                            |                                                                                                    | when you don't have access to your email.                                                                                                    |

- 4. Ha completado la configuración de la cuenta.
- 5. Además, deberá establecer la <u>autenticación multifactor</u> para garantizar la seguridad de los datos personales y de la compañía.

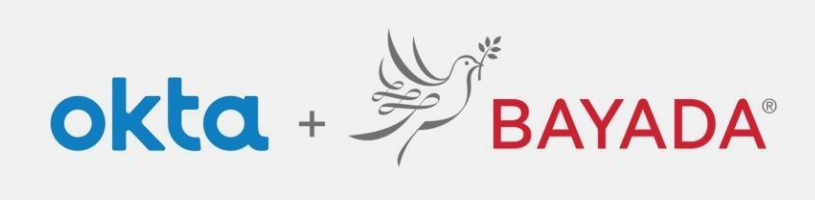

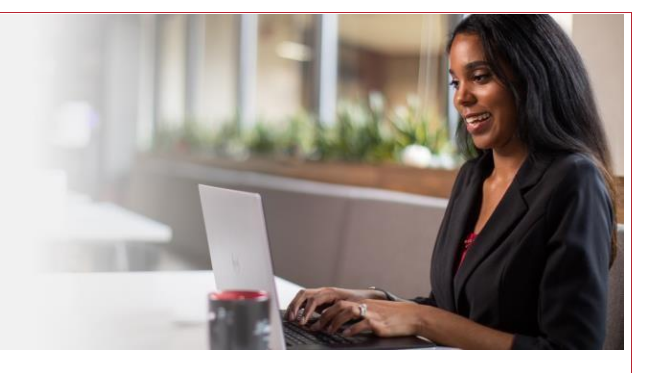

- Acceda a sus aplicaciones BAYADA en un solo lugar: la pestaña *MyApps*. Como empleado de campo, su página de inicio *MyApps* contendrá las siguientes aplicaciones estándares:
  - Workday: beneficios de empleados, recursos humanos e información personal
  - Earnings: un desglose detallado de los estados de cuenta del sueldo del empleado
  - Workday How To: información y guías del usuario para utilizar Workday
  - BAYU : acceso a BAYADA University

| BAYADA                    | Q. Search your apps |                                        |
|---------------------------|---------------------|----------------------------------------|
| f My Apps                 |                     | ∧ Ny Apps                              |
| Notifications             |                     |                                        |
| Add Apps                  |                     | Add apps to your barnchor              |
|                           |                     | Rosa zostar gur altrivis for sistence. |
|                           |                     |                                        |
| , tric                    |                     |                                        |
| aric<br>Admin<br>Settings | Support             | Develued                               |

Si no tiene su identificación de empleado Workday, o si falla el registro como empleado, llame a la central IT Service Desk al 215-757-9000 para solicitar asistencia.